# 【事前準備】 ChatGPT 無料アカウントの

# 登録方法

2025年5月19日(改定 A00版) 一般社団法人首都圏産業活性化協会

一般社団法人首都圈産業活性化協会

登録手順(1)

本ワークショップでは、ChatGPTの無料版を使用しますが、ファイルのアップロー ド機能を使用するために「アカウント登録」が必須になります。 ChatGPTのアカウントが未登録の方は、セミナー前日までに登録をお願いします。

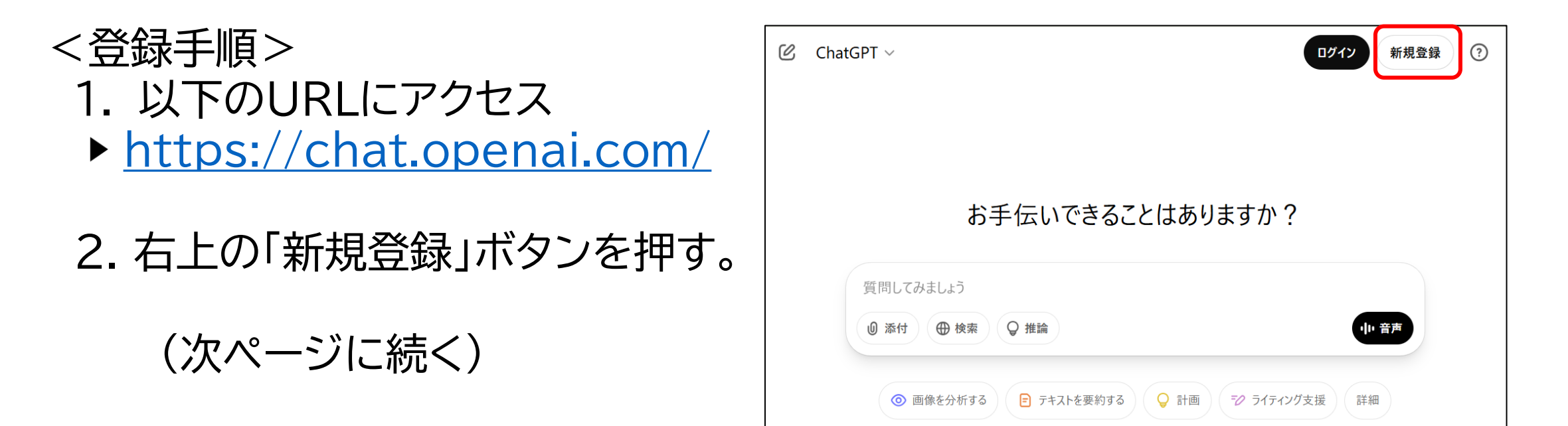

登録手順(2)

## <登録手順>

- 3. 右の画面が表示されるので、 [メールアドレス]にご自身の アドレスを入力する。
- 4. [パスワード]のボックスが表示 されるので、任意のパスワードを 入力する。
- ※パスワードは控えておいてください。

# (次ページに続く)

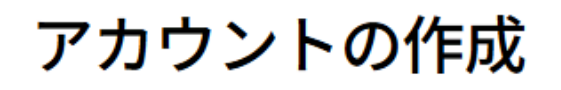

続行するための OpenAI のパスワード設定

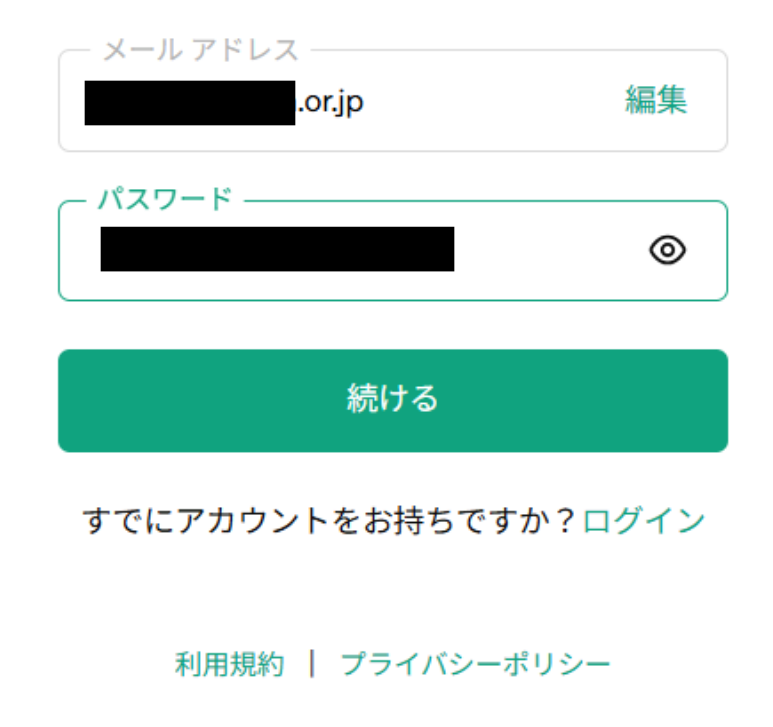

登録手順(3)

## <登録手順>

右の画面が表示されるので、
指定したアドレス宛に届いた
確認コードを入力し、
[続ける]を押す。

受信箱を確認してくだ さい

or.jp にお送りした検証コー ドを入力してください。

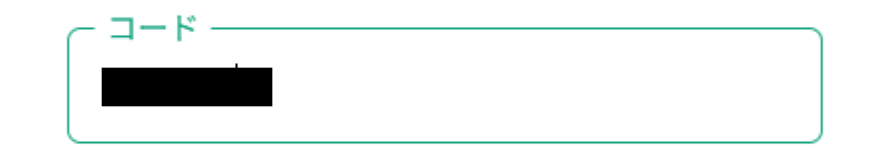

続ける

メールを再送信する

利用規約 | プライバシーポリシー

登録手順(4)

#### <登録手順>

- 6. 右の画面が表示されるので、 氏名と生年月日を入力する。
- 7. これにて、ChatGPTの無料 アカウントの登録は完了。
- 8. 続けて、機密情報等の漏えいを 防止するために、チャット欄に入力 された情報を、ChatGPTの学習に 活用されない設定を行います。

ご自身について教えて ください 氏名 生年月日 [続行]をクリックすると、規約に同意し、プライバシ <u>ーポリシー</u>を読んだものとみなされます。 続ける

登録手順(5)

<登録手順> 9. 右上の[一時]の横にあるアイコンを クリックする。

- 10. プルダウンメニューから[設定]を クリックする。
- 11. 設定ウィンドウの左メニューから [データコントロール]をクリック

(次ページに続く)

| ChatGPT ~              | 〇 一時 🔽                        |
|------------------------|-------------------------------|
|                        | tama.techyoko2025@gmail.com + |
|                        | プランをアップグレードする                 |
| お手伝いでき                 | 🛠 ChatGPT をカスタマイズする           |
|                        |                               |
|                        | 😐 キーボード ショートカット               |
| 質問してみましょう<br>+ ● ♀ � ⊗ | C へルプ・FAQ                     |
|                        | ピ リリースノート                     |
|                        | C 規約·規定                       |
| 歴 画像を作成する              | 🚱 ChatGPT の検索拡張機能を取得する        |
|                        | <b>[→</b> ログアウト               |

登録手順(6)

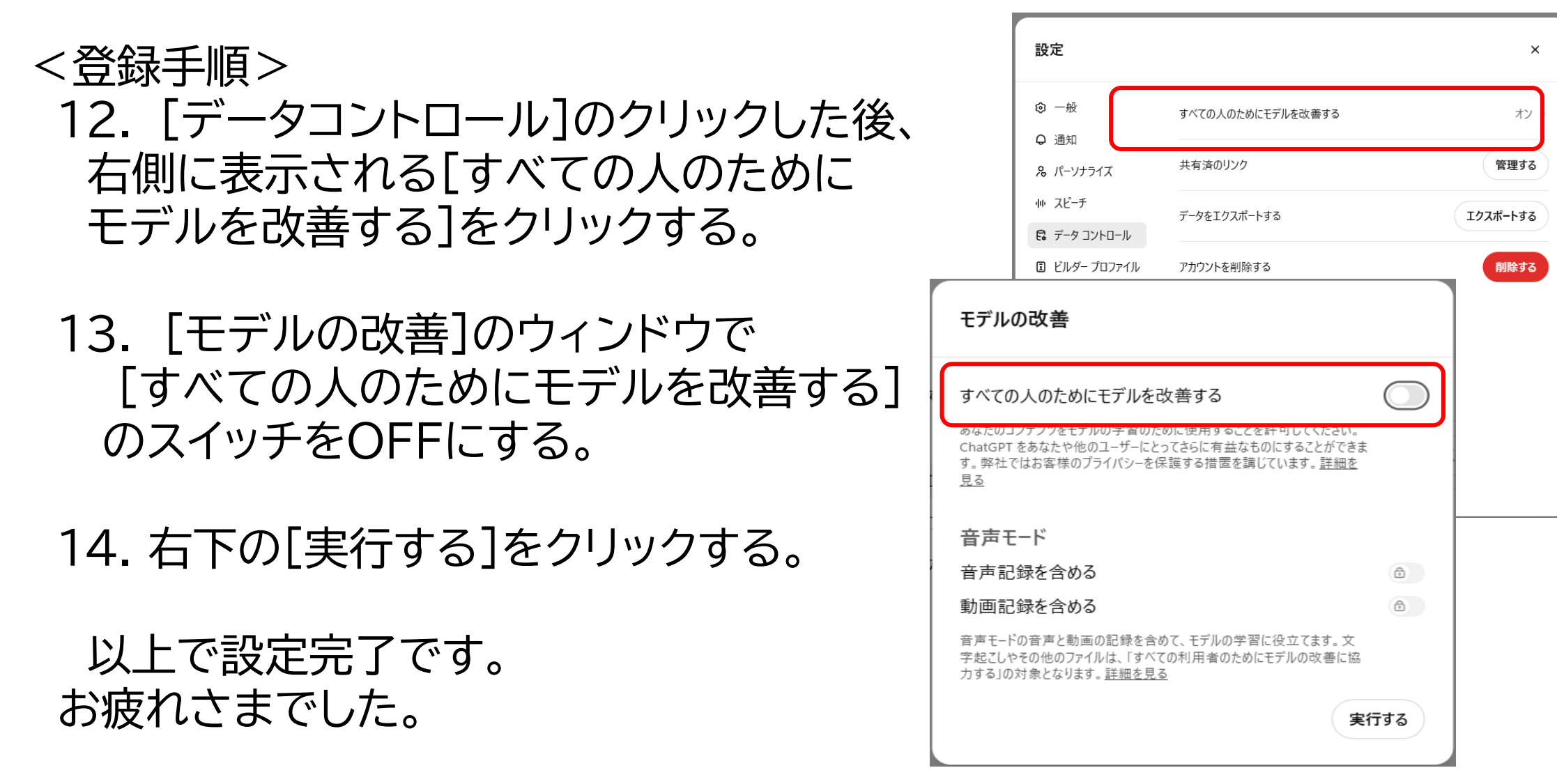